## Відсутній на складі

Якщо повідомляється про втрату вантажу під час зберігання, в пункті перевалки або після того, як він був доставлений на адресу клієнта, він буде класифікований як "Втрата зі складу". Щоб зареєструвати втрату, користувачі повинні перейти на вкладку "Управління запасами" і натиснути кнопку "Втрачено на складі".

| 🗠 Dashboard | Consignments   | Receives        | ₽   | Dispatches  | 📄 Sto   | ock Management  | 📰 Reporting |
|-------------|----------------|-----------------|-----|-------------|---------|-----------------|-------------|
| Planning    | Release Orders | ? Lost from Sto | ock | 🌲 Release I | History | Inventory Count |             |

Оператор RITA має дві опції щодо цього процесу.

Варіант 1: Опція "Скасувати" дозволяє оператору RITA скасувати раніше зареєстровані втрати.

Опція 2: "Друк звіту провтрати" дозволяє оператору RITA автоматично генерувати форми для зареєстрованих втрачених позицій в партії вантажу. Звіт про втрати може бути згенерований одразу після реєстрації втрачених відправлень. Зверніться до розділу "Друк звіту про втрати" в розділі "Планування управління запасами".

| 曽 Planning 🏼 🍰 I   | Release Orders <sup>1</sup> | Output: Cost from S   | tock 🌛 Rele         | ase History           | Inventory Count            |                      | ▼ Show filters                    | E Export |
|--------------------|-----------------------------|-----------------------|---------------------|-----------------------|----------------------------|----------------------|-----------------------------------|----------|
|                    |                             |                       | 63 resu             | Its found 🔹 Customize | Columns                    |                      |                                   |          |
| Loss Reported Date | Loss Reported<br>Location   | Consignment<br>Number | Product<br>Category | Description           | Inventory Unit<br>Quantity | Total weight<br>(kg) | Total volume<br>(m <sup>3</sup> ) |          |
| 21/Jan/2025        | Brindisi -<br>UNHRD         | BDS-1395              | Education           | school books          | 2 Each                     | 0.4                  | 4 0.01                            | Ontions  |
|                    | Warehouse 1<br>(Storage)    |                       |                     |                       |                            | Cancel               | int Loss Report (en)              |          |

## Скасування втрат

Оператор може скасувати втрати, раніше зареєстровані як "знайдені позиції". Нижче перераховані кроки для скасування втрат:

Крок 1: Перейдіть на вкладку "Втраченізі складу" на сторінці "Управління запасами".

**Крок 2:** Скористайтеся опцією "**Показати фільтр**" у верхній правій частині, щоб знайти відправлення, яке потрібно скасувати. Оператор може шукати відправлення за його номером, фактичною датою отримання відправлення або фактичною датою отримання, або ввівши будь-які інші дані про відправлення в поле пошуку**.** 

| 曽 Planning 🏾 🍰 Release Orders 🏾 | O Lost from Stock                | Inventory Count | Hide filters     Export     Export     € |
|---------------------------------|----------------------------------|-----------------|------------------------------------------|
| Consignment Number              | Search                           | Date of Cancel  |                                          |
| Consignment Number              | Search among relevant properties | From Date       | -<br>To Date                             |

**Крок 3:** Натисніть на вкладку "**Параметри**" в правому кінці вибраного відправлення і виберіть опцію "**Скасувати**".

| Loss Reported Date | Loss Reported<br>Location | Consignment<br>Number    | Product<br>Category | Description  | Inventory Unit<br>Quantity                                                                                     | Total weight<br>(kg) | Total volume<br>(m <sup>3</sup> ) |         |
|--------------------|---------------------------|--------------------------|---------------------|--------------|----------------------------------------------------------------------------------------------------|----------------------|-----------------------------------|---------|
| 21/Jan/2025        | Brindisi -<br>UNHRD       | BDS-1395                 | Education           | school books | 2 Each                                                                                                    | 0.4                  | 0.01                              | Options |
|                    | Warehouse 1               |                          |                     |              |                                                                                                    | Cancel               |                                   |         |
|                    | (Storage)                 |                          |                     |              |                                                                                                    | CO Pri               | nt Loss Report (en)               |         |
|                    | 124                       | second and second second | Trade of the        | 10 410 1     | And and a second second second second second second second second second second second second second second se |                      |                                   |         |

**Крок 4:** З'явиться вікно, в якому оператор може вказати такі дані, як кількість знайдених відправлень, номер звіту та коментарі, якщо такі є. Далі оператор повинен натиснути на кнопку "**Скасувати**", щоб підтвердити скасування втрат, зареєстрованих для обраного відправлення. Після цього відправлення повернеться до категорії "**В наявності**" на екрані "Відправлення".

| Cancel Registered Los<br>1 (Storage)          | ses for BDS-1395 · | - Education - scho | ol books - at Brindi | si - UNHRD Warehouse | × |
|-----------------------------------------------|--------------------|--------------------|----------------------|----------------------|---|
| Date of Cancel                                |                    | Found Rep          | ort Number           |                      | _ |
| Comments Please enter reason for cancellation |                    |                    |                      |                      |   |
| Consignment Line                              | Reported Lost      | Weight             | Volume               | Found                |   |
| 1: Education - school books                   | 2 Each             | 0.4 kg             | 0.01 m <sup>3</sup>  | 2                    |   |
|                                               | Close Dialog       |                    | Cancel Loss          |                      |   |